# 酬金网上预约申报

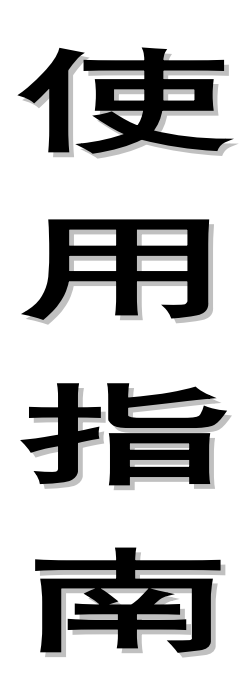

东南大学成贤学院财务与资产管理处

2016年9月

### 一、 基本操作程序

首先登陆学院数字化校园信息门户,点击左边框的"快速通 道"栏的"财务查询"菜单,进入东南大学成贤学院财务信 息门户。(必须使用谷歌浏览器登录本系统)

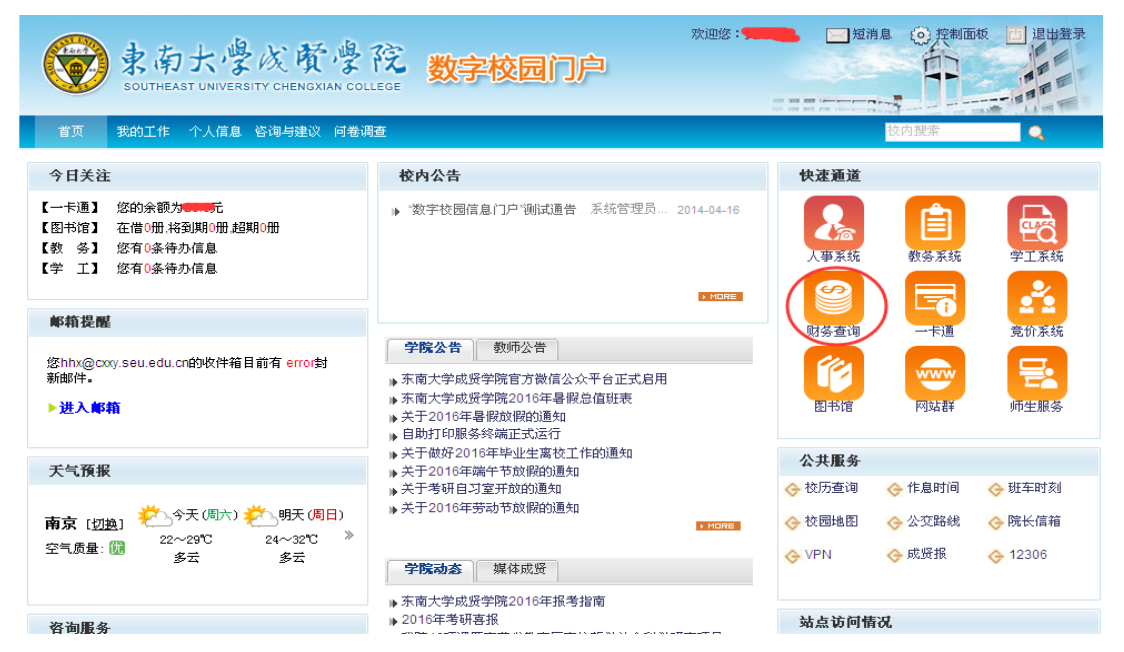

#### 登录软件后进入如下界面:

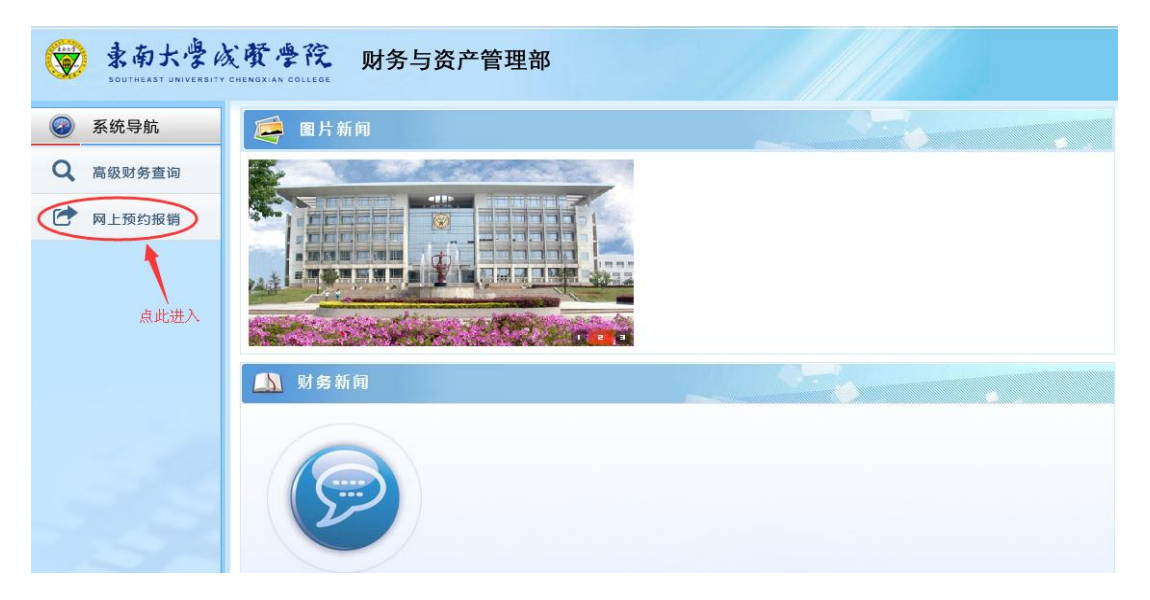

#### 点击"网上预约报销"进入"报销单管理"。

| <b>家</b> 東南大學<br>SOUTHEAST UNIVERS                                | 成費學院<br>BITY CHENGXIAN COLLEGE   | 财务与资产管理                         | 部                        |                                    | ●<br>首页 财务       | ●<br>各查询 预约报销             | <b>●</b><br>退出 |
|-------------------------------------------------------------------|----------------------------------|---------------------------------|--------------------------|------------------------------------|------------------|---------------------------|----------------|
| 网上报销管理 报销信息维护                                                     | 酬金信息维护                           |                                 |                          |                                    |                  |                           |                |
|                                                                   | ○ × 报销单管理                        |                                 |                          |                                    |                  |                           |                |
|                                                                   | .0                               |                                 | 当前招销电                    | 唐                                  |                  |                           |                |
| ▶ 网上报帐业务                                                          | <ul> <li>○刷新 重載 Q、查询</li> </ul>  |                                 | -1030607                 | 54<br>1                            |                  |                           |                |
| <b>报销单管理</b>                                                      | □ 报销单; 业约                        | 多大类 项目号                         | 埴写日期 摘要                  | 总金额 状态                             | 实际报销,预约1         | 日期 预约时间 预约                | 的窗口            |
| 1 <b>历史报销单</b>                                                    |                                  |                                 |                          |                                    |                  |                           |                |
| 2 报销单撤销日志                                                         |                                  |                                 |                          |                                    |                  |                           |                |
| 3 未处理报销单查询                                                        |                                  |                                 |                          |                                    |                  |                           |                |
| 4 公务卡消费认证                                                         |                                  |                                 |                          |                                    |                  |                           |                |
| ♦ 特殊报销业务                                                          |                                  |                                 |                          |                                    |                  |                           |                |
| ♦ 发放计划业务                                                          |                                  |                                 |                          |                                    |                  |                           |                |
|                                                                   | 点此进入下                            | 一步                              |                          |                                    |                  |                           |                |
|                                                                   | □ 申请报销单 /                        | 修改报销单 🗍 👼 撤销报销单                 | ▲ 1101版销单 1              | ☞ 查看报销物流 ↓ □ 查                     | 看明细信息            |                           |                |
| 点击 "日<br>()<br>()<br>()<br>()<br>()<br>()<br>()<br>()<br>()<br>() | 申请报销单<br>减资学院                    | 单"进入申<br><sup>财务与资产管理</sup>     | 明<br>无不是。                |                                    | ● 首页 财物          | ●<br>●<br>●               | ⊌              |
| 网 上报销答理 报销信自维拍                                                    | 弱全信自维护                           |                                 |                          |                                    |                  |                           | ~              |
| INDIASED                                                          |                                  |                                 |                          |                                    |                  |                           |                |
| 教师 个 欢迎您!                                                         |                                  |                                 |                          |                                    |                  |                           |                |
| ♦ 网上报帐业务                                                          | /                                |                                 | 请填写报销基本                  | 信息                                 |                  |                           |                |
| 0 <b>报销单管理</b>                                                    | *选择业务大类                          | ●酬金申报                           |                          |                                    |                  |                           |                |
| 1 <b>历史报销单</b>                                                    | 単 项目 形 領                         |                                 |                          | *申请人                               | 工号               |                           |                |
| 2 报销单撤销日志                                                         | *申请入灶名                           |                                 |                          |                                    | 米行               |                           |                |
| 3 未处理报销单查询                                                        | *摘要                              |                                 | др1+                     | אנ+רנוק~                           | ¢Χ               |                           |                |
| 4 <b>公务卡消费认证</b>                                                  |                                  |                                 |                          |                                    |                  |                           |                |
| ♦ 特殊报销业务                                                          |                                  |                                 |                          |                                    |                  |                           |                |
| ♦ 发放计划业务                                                          | ○ <u>⊢</u> 毋 ○ 下-                | 步                               |                          |                                    |                  |                           |                |
|                                                                   | 1、新的预约业务都将<br>的情况。<br>2、为了确保您在财务 | 实时冻结项目金额 , 直到则<br>处柜台顺利力理报销业务 , | 挤报账为止。因此,\$<br>请您确认本次申请预 | 注意事项 ≑<br>如有过期无效或错误的<br>约报销的项目经费有足 | 预约记录请仄<br>够的余额;有 | 2.<br>时撤销,以免进<br>可预算控制的项目 | 告成项▲<br>目,请    |

其中:

"选择业务大类"(必填项): 选择"酬金申报""单项目报销"(必填项):手动录入经费项目号"项目负责人"(必填项):根据项目号系统自动取得

"申请人工号"(必填项):当前操作员工号,系统自动取得 "申请人姓名"(必填项):当前操作员姓名,系统自动获取 "实际报销人"(必填项):当前操作员姓名 "电话"(必填项):软件中获得或者自己输入 "手机"(必填项):软件中获得或者自己输入 "电子邮件"(选填项):可填可不填 "附件张数"(必填项):填写附件张数 "摘要"(必填项):根据实际内容填写

|                                    |           |          |                    |                                       | 上-天       |
|------------------------------------|-----------|----------|--------------------|---------------------------------------|-----------|
| <b>愛</b> 東南大學<br>SOUTHEAST UNIVERS | 成費學院      | 财务与资产管理部 |                    | ● ● ● ● ● ● ● ● ● ● ● ● ● ● ● ● ● ● ● | ● ● 服销 退出 |
| 网上报销管理 报销信息维护                      | 酬金信息维护    |          |                    |                                       |           |
| <u> 教师</u> 4                       | ♂ × 报销单管理 |          |                    |                                       |           |
|                                    | 1         | 填写酬金     | 信息(项目号:3400000000) |                                       | 2         |
| 0 <b>报销单管理</b>                     | 人员类型      | 校内人员     | ▼ *酬金性质            | <请选择>                                 | ۲         |
| 1 <b>历史报销单</b>                     | *酬金摘要     | 测试       |                    |                                       |           |
| 2 报销单撤销日志                          | 备注        |          |                    |                                       |           |
| 3 未处理报销单查询                         |           |          |                    |                                       |           |
| 4 <b>公务卡消费认证</b>                   |           |          |                    |                                       |           |
| ♦ 特殊报销业务                           |           |          |                    |                                       |           |
| ▶ 发放计划业务                           |           |          |                    |                                       |           |
|                                    |           |          |                    |                                       |           |
|                                    |           |          |                    |                                       |           |
|                                    |           |          |                    |                                       |           |
|                                    |           |          |                    |                                       |           |
|                                    |           | 5        |                    |                                       |           |

先下拉框选择人员类型,再下拉框选择酬金性质,完成 后点击【下一步】进入酬金发放人员信息填写界面。

| C  | 東南大学<br>SOUTHEAST UNIVER | SITY CHEN  |         | え 财                      | 务与资           | 产管理        | 部          |          | ●<br>首页  贩 | ● ●<br>傍查询 预约报销 | <b>●</b><br>退出 |
|----|--------------------------|------------|---------|--------------------------|---------------|------------|------------|----------|------------|-----------------|----------------|
| 网上 | 报销管理 报销信息维护              | 酬金信        | 息维护     |                          |               |            |            |          |            |                 |                |
|    | 教师 🔶                     | 0 <b>x</b> | 报销单管    | 理                        |               |            |            |          |            |                 |                |
| *  | 次迎您!                     | •          |         |                          | 本             | 次发放清单;     | 人员性质 : 校内人 | 员校内;酬金性质 | 長:普通工薪;    |                 |                |
| *  |                          | <b>^</b> # | 笔录入     | <ul> <li>常用名单</li> </ul> | ₹入 <u>^</u> e | xcel导入 〔 ^ | 历史清单导入     | ▲ 清空清单   |            |                 |                |
| 0  | <b>扳钥毕管理</b>             |            | I号(必填)  | 姓名(必埴)                   | 人员类型          | 发放类型       | 卡号         | 发放金额(必填) | 所在单位       | 操作              |                |
| 1  | 历史报销单                    |            |         |                          |               |            |            |          |            |                 |                |
| 2  | 报销单撤销日志                  |            |         |                          |               |            |            |          |            |                 |                |
| 3  | 未处理报销单查询                 |            |         |                          |               |            |            |          |            |                 |                |
| 4  | 公务卡消费认证                  |            |         |                          |               |            |            |          |            |                 |                |
| \$ | 特殊报销业务                   |            |         |                          |               |            |            |          |            |                 |                |
| \$ | 发放计划业务                   |            |         |                          |               |            |            |          |            |                 |                |
|    |                          |            | -# /    | 提交发放清                    | <del>بك</del> |            |            |          |            |                 |                |
|    |                          | ^ J        | t-# (́′ | 提交发放清                    | 単             |            |            |          |            |                 |                |

系统提供4种录入方法:单笔录入、常用名单导入、Excel导入、历史清单导入。

**方法一、单笔录入**:在界面上逐个填写发放人的**工号**(校 内人员,下同)/身份证号(校外人员,下同)、发放金额等 信息,将发放记录逐条录入到软件中。

点击界面上的【单笔录入】按钮,弹出录入界面。

| <请选择> |
|-------|
| <请选择> |
|       |
|       |
|       |
|       |
|       |
|       |

在"工号/证件号"处输入<u>发放人员工号或身份证号</u>,按回 **车**,系统会自动生成姓名、人员类型、发放类型及其对应的卡 号,**然后再填写金额**,如果需要修改发放类型,则在发放类型 下拉框中选择,若选择的发放类型没有对应的卡号,则继续手 工输入卡号。

确认该人员信息无误后,**点击左下角"确认"**,所录入名 单会自动添加到网页下方"本次发放清单"列表中。

**关于新增人员**,如果输入的发放人不在系统中,可以将其做为新增人员录入到系统中。

**方法二、常用名单导入**:将经常发放的人员编成组,发放时将预存的组调出,然后给组内人员填写发放金额,不需要逐个录入工号、姓名等基本信息,即可发放。

点击界面上的【常用名单导入】按钮, 弹出导入界面。

| <b>家</b> 南大學<br>SOUTHEAST UNIVER | 成費學院<br>SITY CHENGXIAN COLLEGE | 财务与资产管理 | 部        |                           |                  | ĩ              |
|----------------------------------|--------------------------------|---------|----------|---------------------------|------------------|----------------|
| 网上报销管理 报销信息维护                    | 酬金信息维护                         |         |          |                           |                  |                |
| 20 教师 <b>◆</b>                   | ♂ ★ 报销单管理                      |         |          |                           |                  |                |
| ★ 网上报帐业务                         | 1                              |         | រី       | <b>责选择常用名单发放;人员性质:校内人</b> | 、员 ; 酬金性质 : 普通工薪 |                |
| 0 报销单管理                          | *常用列表名称选择                      |         |          |                           |                  |                |
| 1 <b>历史报销单</b>                   | 提示                             | 52      | 常用名单中的人员 | 发放酬金时,以回车键来确定发放的金额。       | 额,若此次不给某人员发放酬金   | 全可以填写金额为0,系统自家 |
| 2 报销单撤销日志                        | <u>•</u>                       |         |          | 常用发放人员列表输入金部              | 顾后一定要回车!         |                |
| 3 未处理报销单查询                       | ➡ 导出                           |         |          |                           |                  |                |
| 4 公务卡消费认证                        | 1                              | 姓名      |          | I号                        |                  |                |
| ✤ 特殊报销业务                         |                                |         |          | 1010000                   |                  |                |
| ♥ 发放计划业务                         |                                |         |          |                           |                  |                |
|                                  |                                |         |          |                           |                  |                |
|                                  | - 添加 - 返回                      | 1       |          |                           |                  |                |

选择常用列表名称后,在下方人员信息"标准/金额"中填

入金额后回车,点击添加即可。

**方法三、Excel 导入**:将发放清单编制成一张 Excel 表格, 然后将 Excel 文件的发放数据一次性导入到软件中。

在 Excel 导入 - - 导出 excel 模板,或登录财务与资产管理处主页,在下载专区中下载"新版酬金网上预约 excel 导入模板"。一般情况下, Excel 内只需要填写"工号"、"姓名"、 "发放金额"三列即可发放(注意:模板提供的列不能随意增加、删减或改名,不填写的列,下面的内容可以空着,但是其表头必须原样保留)。

如果是**新增人员,只能通过"单笔录入"方式录入**。导入 Excel 文件。

| excel导入                 |        |          |
|-------------------------|--------|----------|
|                         |        |          |
| 工号(必填)                  | 姓名(必埴) | 发放金额(必填) |
|                         |        |          |
|                         |        |          |
|                         |        |          |
| へ 确定导入 へ 导出excel模板 へ 返回 |        |          |

点击界面左上角的【导入】按钮,选择需要导入的 Excel 文件,即可将文件加载到软件中,加载时,右上角会有加载进 度条,一般情况下,软件会在3秒之内完成加载,加载完毕后, 点击左下角的【确定导入】的按钮即可。

**方法四、历史清单导入**:将以前预约发放过的历史清单调

出,然后可以直接按当时金额发放,亦可修改某些人员的金额后发放。

点击界面上的【历史清单导入】按钮, 弹出导入界面。

先在酬金发放记录中点击选中一条历史发放记录,软件会 自动调出该发放记录的明细清单,用户只需填写本次发放金额 即可。默认情况下,软件会将当时发放的金额调出来,用户可 以在"发放金额"列中修改填写每个人的本次发放金额,如果 需要将原金额全部清空,可以**点击界面下方的【清空金额】按** 钮,一键清空所有人员的金额。待全部发放人员的数据填写完 成后,点击界面左下方的【确定】即可。

如果本次填写的清单内容有误,可以在清单列表中找到该 人员,点击右边的【删除】按钮,删除该条发放记录。如果需 要清空本清单内所有发放人员记录,则点击界面上方的【清空 清单】按钮即可一键清空。

| <b>家南大學</b><br>SOUTHEAST UNIVER | 成費學院 财务         | 与资产管理部           |           |          | ●<br>首页 | 财务查询 预约报销 退出 |
|---------------------------------|-----------------|------------------|-----------|----------|---------|--------------|
| 网上报销管理 报销信息维护                   | 酬金信息维护          |                  |           |          |         |              |
| 22 款师 🔶                         | ○ × 报销单管理       |                  |           |          |         |              |
|                                 | <b>,</b> 0      |                  | 本次发放清单    | ₽.       |         |              |
|                                 | ▲ 単笔录入 ▲ 常用名单录入 | ▲ excel导入 ▲ 历史清单 | 导入 へ 清空清単 |          |         |              |
| 0 扳钥毕管理                         | 工号(必填) 姓名(必填)   | 人员类型发放类型         | 卡号        | 发放金额(必填) | 所在单位    | 操作           |
| 1 历史报销单                         | 1 445444444 555 | 校内 工商银行          |           | 1        |         | ▲ 删除 ▲ 修改    |
| 2 报销单撤销日志                       |                 |                  |           |          |         |              |
| 3 未处理报销单查询                      |                 |                  |           |          |         |              |
| 4 公务卡消费认证                       |                 |                  |           |          |         |              |
| ♦ 特殊报销业务                        |                 |                  |           |          |         |              |
| ◆ 发放计划业务                        |                 |                  |           |          |         |              |
|                                 | ▲ 上一步 ▲ 提交发放清单  |                  |           |          |         |              |

点击【提交发放清单】,【继续】按钮即可进入下一步,点击【预

| 约】                                                      | 按钮                       | 即可                 | 进入打             | 丁印界   | 面。   |               |            |      |                |             |                                                                                                    |
|---------------------------------------------------------|--------------------------|--------------------|-----------------|-------|------|---------------|------------|------|----------------|-------------|----------------------------------------------------------------------------------------------------|
| <b>(</b>                                                | 東南大學<br>SOUTHEAST UNIVER | 成費 ·               | 会院 财<br>COLLEGE | 务与资产管 | 理部   |               |            |      | <b>●</b><br>首页 | ●<br>财务查询 预 | ➡ ➡ ➡ ■ ■  ■ ■ ■ ■ ■ ■ ■ ■ ■ ■ ■ ■ ■ ■ ■ ■ ■ ■ ■ ■ ■ ■ ■ ■ ■ ■ ■ ■ ■ ■ ■ ■ ■ ■ ■ ■ ■ ■ ■ ■ ■ ■ ■ ■ ■ ■ ■ ■ ■ ■ ■ ■ ■ ■ ■ ■ ■< |
| 网上报销管H                                                  | 里 报销信息维护                 | 酬金信息维护             | à               |       |      |               |            |      |                |             |                                                                                                    |
| 11 数                                                    | n +                      | ⊙× 服               | 弹管理             |       |      |               |            |      |                |             |                                                                                                    |
|                                                         | 印您!<br>「帐业务              |                    |                 |       |      |               |            |      |                |             |                                                                                                    |
| 0 报销单<br>1 历史报                                          | 管理                       |                    |                 | 东南    | ī大学成 | <b>战贤学院酬金</b> | 申报预约单      |      |                |             |                                                                                                    |
| <ol> <li>2 报销单</li> <li>3 未处理</li> <li>4 公务卡</li> </ol> | 撤销日志<br>报销单查询<br>消费认证    | エン<br>預約号:         | 17              |       |      | 打印輸入单         | アの時间       | :    | 201            | 6-07-18     |                                                                                                    |
| ▶ 特殊报                                                   | 销业务                      | 报销人工号              |                 | 姓名    | 8    |               | 电话         |      |                |             |                                                                                                    |
| ▶ 发放计                                                   | 划业务                      | 項目编号<br>項目名称<br>補要 |                 | 发注    | 故部门  |               | 手机<br>酮金性质 | 普通工薪 |                |             |                                                                                                    |
|                                                         |                          | 序号                 | 工号<br>工号        | 姓名 人  | 员类型  | 支付方式          | 卡号         |      | 税前金額           | 备           | È                                                                                                    |
|                                                         |                          | 1                  |                 | 大学 校  | 内    | 工商银行          |            |      |                |             |                                                                                                    |
|                                                         |                          |                    |                 |       | 金    | 額总计: 🛲 元:大    | 写金額:三十四    |      |                |             |                                                                                                    |
|                                                         |                          | 备注:                |                 |       |      |               |            |      |                |             |                                                                                                    |
|                                                         |                          | <u>^ 返回</u>        |                 |       |      |               |            |      |                |             |                                                                                                    |

点击【返回】按钮回到主界面。

## 二、 常见问题解答

1、 校内在职人员卡号有变动怎么办?

在职人员用本人用户号登陆,进入网上预约报销,点击"酬 金信息维护":

| <b>家</b> 南大學<br>SOUTHEAST UNIVER | 成費學院<br>SITY CHENGXIAN COLLEGE | 财务与资产    | 管理部  |      | <ul> <li>●</li> <li>首页</li> </ul> | ●<br>财务查询 | ⊖<br>预约报销 | ●<br>退出 |
|----------------------------------|--------------------------------|----------|------|------|-----------------------------------|-----------|-----------|---------|
| 网上报销管理 报销信息维护                    | 酬金信息维护                         |          |      |      |                                   |           |           |         |
| ★ 董海翔<br>教师 ◆                    | 分★ 个人(酬金                       | OX 校外人员信 |      |      |                                   |           |           |         |
|                                  | 🖸 刷新 🖡 重載 🖶 导出                 | ⊖、查询     |      |      |                                   |           |           |         |
|                                  | 姓名                             | 证件类型     | 证件号码 | 审核状态 | 操作                                | F         |           |         |
|                                  |                                |          |      |      |                                   |           |           |         |
|                                  |                                |          |      |      |                                   |           |           |         |
| 酬金发放名单                           |                                |          |      |      |                                   |           |           |         |
| ▶ 个人(酬金)卡号修改                     |                                |          |      |      |                                   |           |           |         |
|                                  |                                |          |      |      |                                   |           |           |         |

继续进入"个人(酬金)修改",点击"修改":

| <b>家</b> 東南大學<br>SOUTHEAST UNIVERS | KK CH | <b>發學院</b><br>ENGXIAN COLLEGE | 财务与 | 资产管理部 |        | е<br>Т | ● ● 5 财务查询 预约报销 1 | ●<br>退出 |
|------------------------------------|-------|-------------------------------|-----|-------|--------|--------|-------------------|---------|
| 网上报销管理 报销信息维护                      | 酬金    | 信息维护                          |     |       |        |        |                   |         |
| 11 款师 <b>全</b>                     | 0 X   | 个人(酬金                         |     |       |        |        |                   |         |
| ▶ 酬金校外人员                           | •     |                               |     |       | 个人卡号修改 |        |                   |         |
| A ==A######                        | O.    | 新 🛉 重載                        |     |       |        |        |                   |         |
| ▶ 罰並久取者早                           |       | 卡类型                           |     | 卡号    | 联行号    | 状态     | 操作                |         |
| 个人(酬金)卡号修改                         | 1     | 工商银行                          |     |       |        | 可用     |                   |         |
|                                    |       |                               |     |       |        |        |                   |         |

输入新卡号:

| ·<br>家南大學<br>SOUTHEAST UNIVER | 成費學院<br>SITY CHENGXIAN COLLEGE | 财务与资产管     | 理部                |    | <b>●</b><br>首页 | ● 财务查询 | ⊖<br>预约报销 | <b>●</b><br>退出 |
|-------------------------------|--------------------------------|------------|-------------------|----|----------------|--------|-----------|----------------|
| 网上报销管理报销信息维护                  | 酬金信息维护                         |            |                   |    |                |        |           |                |
| <b>教师</b>                     | <b>ら×</b> 个人側金… C              | ▶★ 校外人员信   |                   |    |                |        |           |                |
| ₩ 酬金校外人员                      | の刷新子重載                         | 卡号修改       |                   | ×  |                |        |           |                |
| ▶ 酬金发放名单                      | 卡类型                            | 卡类型        | 工商银行              | 状态 |                |        | 操作        |                |
| ▶ 个人(酬金)卡号修改                  | 1 工商银行                         | 老卡号        | 60170010000000010 |    |                | / 修改   |           |                |
|                               |                                | 新账号名称      |                   |    |                |        |           |                |
|                               |                                | *新卡号       |                   |    |                |        |           |                |
|                               |                                | 开户行        | ٩                 |    |                |        |           |                |
|                               |                                | 附件         | ■ 上传附件            |    |                |        |           |                |
|                               |                                |            |                   |    |                |        |           |                |
|                               |                                |            |                   |    |                |        |           |                |
|                               |                                | ▲ 提交审核 ▲ あ |                   |    |                |        |           |                |
|                               |                                |            |                   |    |                |        |           |                |

点击"提交审核",财务与资产管理处审核确认后即修改成功。

### 注:目前校内人员仅限南京工商银行卡。

2、 如何新增校外人员?

| 家南大學成麼學行<br>SOUTHEAST UNIVERSITY CHENGXIAN COLO | <b>院</b> 财务与资产 | 管理部  |      | <ul> <li>●</li> <li>●</li></ul> | ●<br>E询 預约报销 | ● |
|-------------------------------------------------|----------------|------|------|----------------------------------------------------------------------------------------------------|--------------|---|
| 网上报销管理 报销信息维护 酬金信息维护                            |                |      |      |                                                                                                    |              |   |
| 🎦 🗯 🏭 👍 🖸 🗙 振销単管                                | 锂 🖸 🗙 校外人员信    |      |      |                                                                                                    |              |   |
|                                                 | 등 导出 🍳 直询      |      |      |                                                                                                    |              |   |
| 2 2 2 2 2 2 2 2 2 2 2 2 2 2 2 2 2 2 2           | 证件类型           | 证件号码 | 审核状态 | 操作                                                                                                    |              |   |
|                                                 |                |      |      |                                                                                                    |              |   |
| ▶ 酬金发放名单                                        |                |      |      |                                                                                                    |              |   |
| ▶ 个人(酬金)卡号修改                                    |                |      |      |                                                                                                    |              |   |
| 点击这里                                            |                |      |      |                                                                                                    |              |   |
|                                                 |                |      |      |                                                                                                    |              |   |
|                                                 |                |      |      |                                                                                                    |              |   |
|                                                 | <b></b><br>    |      |      |                                                                                                    |              |   |
|                                                 |                |      |      |                                                                                                    |              |   |
|                                                 |                |      |      |                                                                                                    |              |   |
| 新增                                              | ▲ Excel导入      |      |      |                                                                                                    |              |   |

### 进入"校外人员信息维护",点击"新增"。

| <b>家</b> 南大學<br>SOUTHEAST UNIVER    | 成費學院<br>BITY CHENGXIAN COLLEGE | 财务与资产管         | 管理部   |     |   |         |      | <b>●</b><br>首页 | ● 财务查询 | ● 预约报销 | ⊌退出 |
|-------------------------------------|--------------------------------|----------------|-------|-----|---|---------|------|----------------|--------|--------|-----|
| 网上报销管理 报销信息维护                       | 酬金信息维护                         |                |       |     |   |         |      |                |        |        |     |
| 10 款师 <b>今</b>                      | ○ × 报销单管理                      | G 🗙 校外人员信      |       |     |   |         |      |                |        |        |     |
| >>>>>>>>>>>>>>>>>>>>>>>>>>>>>>>>>>> | 校外劳务人员申报-卡类型决定是否需要"开户行"        |                |       |     |   |         |      |                |        |        |     |
| <ul> <li>校外人员信息维护</li> </ul>        | *姓名                            |                | *证件类型 | 身份证 | T | *证件号码   |      |                |        |        |     |
| 1 身份证号修改卡号                          | *出生日期                          | yyyy-mm-dd     | 性别    | 男   | ۲ | 证件附件    | 60   | 上传附件           |        |        |     |
|                                     | *国籍                            | 中国 🔻           | 是否免税  | 不免税 |   | 手机号码    |      |                |        |        |     |
| ▶ 前並≪以為半                            | 职称                             |                | 职务    |     |   | 工作单位    |      |                |        |        |     |
| ◎ 个人(酬金)卡号修改                        | 家庭住址                           |                |       |     |   | 邮政编码    |      |                |        |        |     |
|                                     | 户籍地址                           |                |       |     |   | *人员性质   | 校外   |                |        |        | T   |
|                                     | *卡类型                           | <请选择> ▼        | 账户名称  |     |   | 银行帐号    |      |                |        |        |     |
|                                     | 开户行-联行号                        |                |       |     | ρ | *经办人手机号 | 1000 |                |        |        |     |
|                                     | 银行卡附件                          | ☞ 上传附件         |       |     |   |         |      |                |        |        |     |
|                                     | 注                              | 意;带*的为必填项<br>腘 |       |     |   |         |      |                |        |        |     |

依次填写、选择,后提交即添加成功。校外人员可支持除 工行以外的银行卡,但录入时卡类型要选择"校外劳务卡", 必须填写账户名称、银行账号和开户行-联行号,开户行-联行 号可通过查询得到。

### 三、 特别提醒:

(一)校外人员身份证号一定要填写18位。若最后一位是

X,请大写。银行卡首选工商银行卡,也可选择其他银行的银 行卡。

(二)系统是按月累计扣税,当月在系统里输入的酬金请 务必当月到财务与资产管理处报账,否则到月底系统自动清除 录入数据,次月报账时需重新录入。

(三)校内人员各类酬金收入与当月工资合并计税,系统 提供的"查询所得税"功能所显示的应扣税额仅供参考,以财 务与资产管理处报账时的扣税额为准。

(四)校内人员收入统一打入本人工商银行工资卡内。

注:

本系统为基于财务网上预约报账 3.0 和财务 4.2 系统的全新系统, 一经预约,项目预算额度将被相应预冻结。